## **Behind the Scenes Day Registration Help Sheet**

## **Individual Registration**

Sign in to the registration services portal if you have an existing account or create a new account.

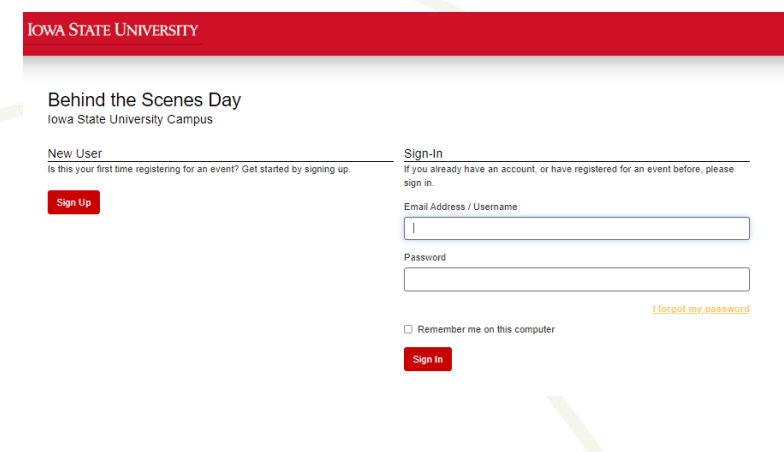

Enter the Parent/Chaperone name and contact information under "Registrant Details" and select "Parent/Guardian" Under "Registrant Option". This individual will receive the registration confirmation email and be able to edit the registrations after submission.

Click "Next" when all information has been completed.

Select what time each registrant will be checking in for Behind the Scenes Day

| WA STATE UNIVERS                                   | SITY             |  |                         |            |
|----------------------------------------------------|------------------|--|-------------------------|------------|
|                                                    |                  |  |                         |            |
|                                                    |                  |  |                         | Sign In    |
| Behind the Sce<br>Iowa State University C          | nes Day<br>ampus |  |                         |            |
| Step 1 Step 2 Step<br>"Indicates a required field. | o 3              |  |                         |            |
| Registrant Details                                 |                  |  | Already have an account | t? Sign In |
| Email*                                             |                  |  |                         |            |
| Password*                                          |                  |  |                         |            |
| Confirm Password*                                  |                  |  |                         |            |
| First Name*                                        |                  |  |                         |            |
| Last Name*                                         |                  |  |                         |            |
| Address 1*                                         |                  |  |                         |            |
| Address 2                                          |                  |  |                         |            |
| City*                                              |                  |  |                         |            |
| State*                                             |                  |  |                         | ~          |
| Postal Code*                                       |                  |  |                         |            |
| Phone xxx.xxx.xxxx*                                |                  |  |                         |            |
| Registrant Option*                                 |                  |  |                         |            |
| Parent/Guardian - \$10.00                          |                  |  |                         |            |
| O Individual Student Registra                      | ation - \$10.00  |  |                         |            |
| Next                                               |                  |  |                         |            |
|                                                    |                  |  |                         |            |

WA STATE UNIVERSITY Welcome, Cy Cyclone

| Behind the Scenes Day<br>Iowa State University Campus                                                                     |
|----------------------------------------------------------------------------------------------------|
| ✓ Step 1 Step 2 Step 3                                                                                                    |
| *Indicates a required field.                                                                                              |
| Check-In*                                                                                                    |
| Please let us know if you plan to check in at 8:30 am or 12:30 pn<br>Exactly one option must be selected from this group. |
| I will be checking in at 8:30 a.m.                                                                                        |
| I will be checking in at 12:30 p.m.                                                                                       |

IOWA STATE UNIVERSITY College of Human Sciences Once you have added the parent/chaperone, click "Add Another Registrant" to add your student attendee.

Fill in the student's email, first, and last name and adjust their address if different from the chaperone.

Click "Individual Student Registration" and complete the required information.

Click "Next" when all information has been completed.

Select the same time selected for the parent/chaperone to check in for Behind the Scenes Day.

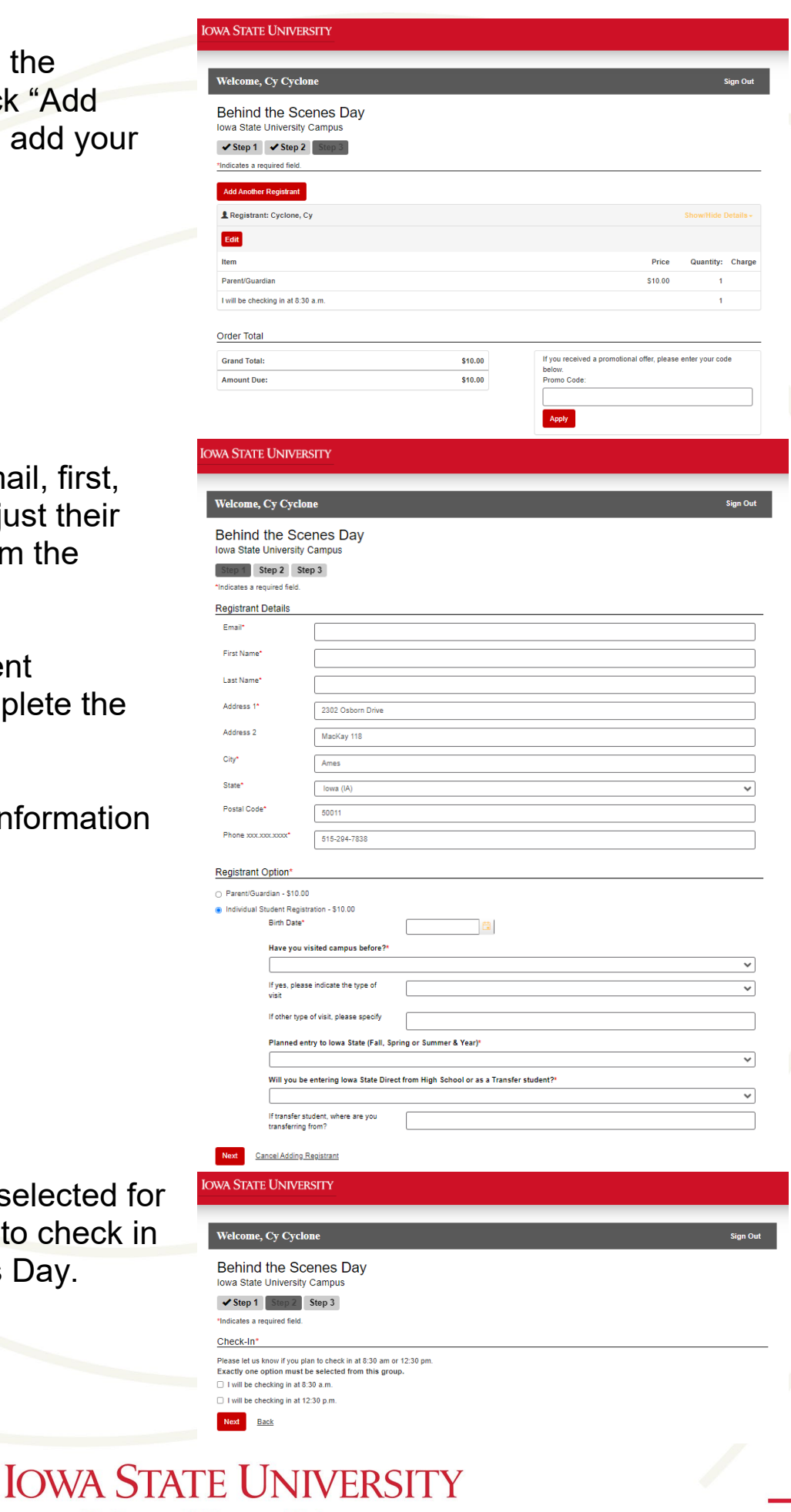

**College of Human Sciences** 

Once all registrants have been added, select your payment method and submit your registration.

| Pay by Check or Money Order. Pay by with my credit card By selecting this checkbox, you are agreeing to the <u>terms and conditions</u> .* | Payment      | t                                                                   |  |
|----------------------------------------------------------------------------------------------------|--------------|---------------------------------------------------------------------|--|
| I will pay with my credit card By selecting this checkbox, you are agreeing to the <u>terms and conditions</u> *                           | Pay by C     | Check or Money Order.                                               |  |
| By selecting this checkbox, you are agreeing to the <u>terms and conditions</u> ."                                                         | ⊖ I will pay | y with my credit card                                               |  |
|                                                                                                    | By selec     | oting this checkbox, you are agreeing to the terms and conditions.* |  |
|                                                                                                    | Submit       | Back                                                                |  |
|                                                                                                    |              |                                                                     |  |

Payment must be received by Friday, April 12<sup>th</sup>, 2024. Instructions for how to submit payment after registration submission will be included in a confirmation email to the parent/chaperone.

## **Edit a Registration**

The parent/chaperone will receive a confirmation email once the registration is submitted. This email will contain a link to edit your order if you need to make changes.

Once logged in, you will be able to click "Edit" next to each registrant. This will allow you to edit email, address, and student information only. You will not be able to edit any registrant names. If you need to make these edits to a registration, please email <u>registrations@iastate.edu</u>.

| wa State Univers                                                                                 | ПТҮ                                                                   |          |
|--------------------------------------------------------------------------------------------------|-----------------------------------------------------------------------|----------|
|                                                                                                  |                                                                       |          |
| Welcome, Cy Cyclon                                                                               | e                                                                     | Sign Out |
| Behind the Scel<br>lowa State University C<br>Step 1 Step 2 Step<br>*Indicates a required field. | nes Day<br><sup>ampus</sup><br>3                                      |          |
| Registrant Details                                                                               |                                                                       |          |
| Email*                                                                                           | humsci@iastate.edu                                                    |          |
| First Name*                                                                                      | Human                                                                 |          |
| Last Name*                                                                                       | Sciences                                                              |          |
| Address 1*                                                                                       | 2302 Osborn Drive                                                     |          |
| Address 2                                                                                        | MacKay 118                                                            |          |
| City*                                                                                            | Ames                                                                  |          |
| State*                                                                                           | lowa (IA)                                                             | ~        |
| Postal Code*                                                                                     | 50011                                                                 |          |
| Phone xxx.xxxx.xxxx*                                                                             | 515-294-7838                                                          |          |
| Registrant Option*                                                                               |                                                                       |          |
| O Parent/Guardian - \$10.00                                                                      |                                                                       |          |
| Individual Student Registra<br>Birth Date*                                                       | 8/1/2005                                                              |          |
| Have you vis                                                                                     | ited campus before?*                                                  |          |
| Yes                                                                                              |                                                                       | ~        |
| lf yes, please<br>visit                                                                          | indicate the type of Experience Iowa State                            | ~        |
| If other type o                                                                                  | f visit, please specify                                               |          |
| Planned entr                                                                                     | y to Iowa State (Fall, Spring or Summer & Year)*                      |          |
| Fall 2026                                                                                        |                                                                       | ~        |
| Will you be e                                                                                    | ntering Iowa State Direct from High School or as a Transfer student?" |          |
| High Schoo                                                                                       | 21                                                                    | ~        |
| If transfer stud<br>transferring fro                                                             | dent, where are you or?                                               |          |

Cancel Editing Registran